## 1.開啟 App Store

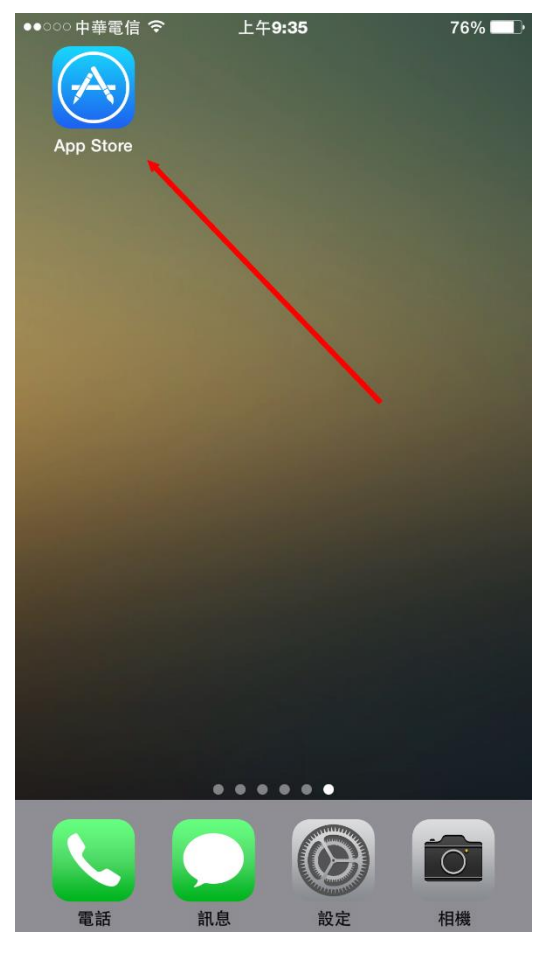

## 2.點擊「搜尋」

| ●●○○○ 中華電信 令 | 上午 <b>9:35</b> | 76% 🔳 |
|--------------|----------------|-------|
|              | Q.搜尋           |       |

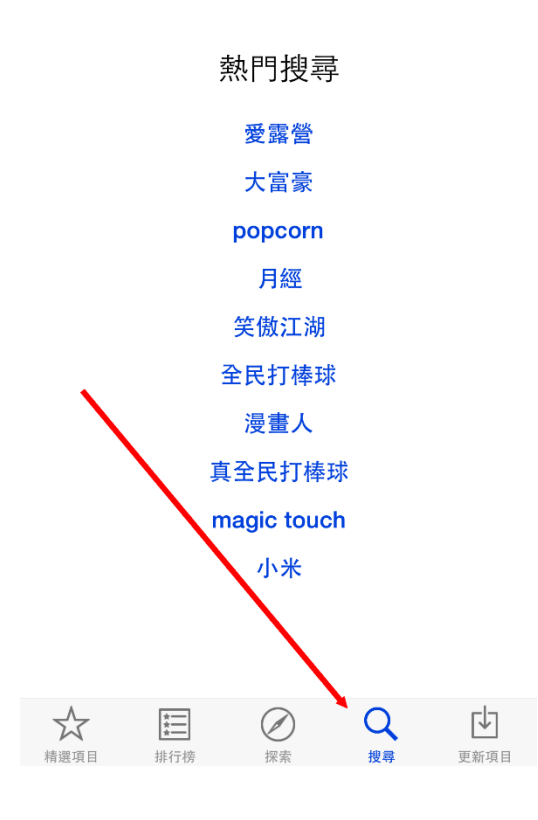

3.輸入「@mail2000」,即可看到底下出現「@mail2000」,點擊下方的「@mail2000」

| ●●○○○中華電信 令  | 上午 <b>9:33</b> | 77% 🔳 |
|--------------|----------------|-------|
| Q mail2000 🔸 |                | - 🛛   |
| @mail20(     | 00             |       |
| enalizu      |                |       |
|              |                |       |
|              |                |       |
|              |                |       |
|              |                |       |

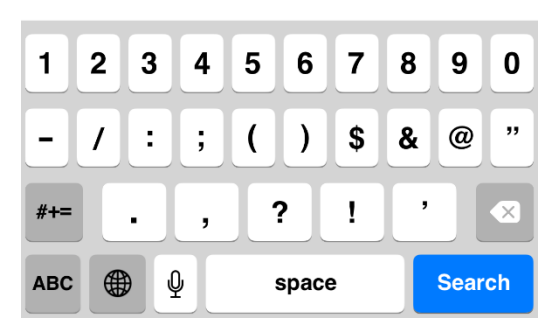

4.若您是第一次安裝,請點擊「取得」,並輸入 AppleID 密碼(下方畫面為已安裝過的圖示)

| ••••• 中華電信 夺 上午9                 | :34   | 77% 🔳               |
|----------------------------------|-------|---------------------|
| Q @mail2000                      |       | 1 個結果 🛞             |
| @Mail2000<br>Openfind Inc.       |       | Ŷ                   |
| Pod 令 下午5:16 📼                   | Pod ᅙ | €下午11:01 ■<br>設定    |
| TENSET VIAL Facebook OneMediaHub | 帳號資訊  |                     |
|                                  | 伺服器   | mail.example.com.tw |
| Scan HAS Cmail NARVIR            | 連接埠   | 443                 |
|                                  | 加密    |                     |
| Decintction UDID Mailbox FunV10  | 帳號    | 登入帳號                |
|                                  | 密碼    | 登入密碼                |
| MobilePKI 推身版主機 Chrome SecuShare | 通知    |                     |
|                                  | 推播    |                     |
| mobilekey @Mail2000              | 雙重認證  | $\bigcirc \bigcirc$ |
|                                  | 關於我們  | >                   |
| 記念 部件 音楽 Safari                  | 與我們聯絡 | >                   |

| $\overset{\wedge}{\swarrow}$ | *   | $\oslash$ | Q  | ↓<br>↓ |
|------------------------------|-----|-----------|----|--------|
| 精選項目                         | 排行榜 | 探索        | 搜尋 | 更新項目   |

## 5.開啟已安裝的 mail2000 app

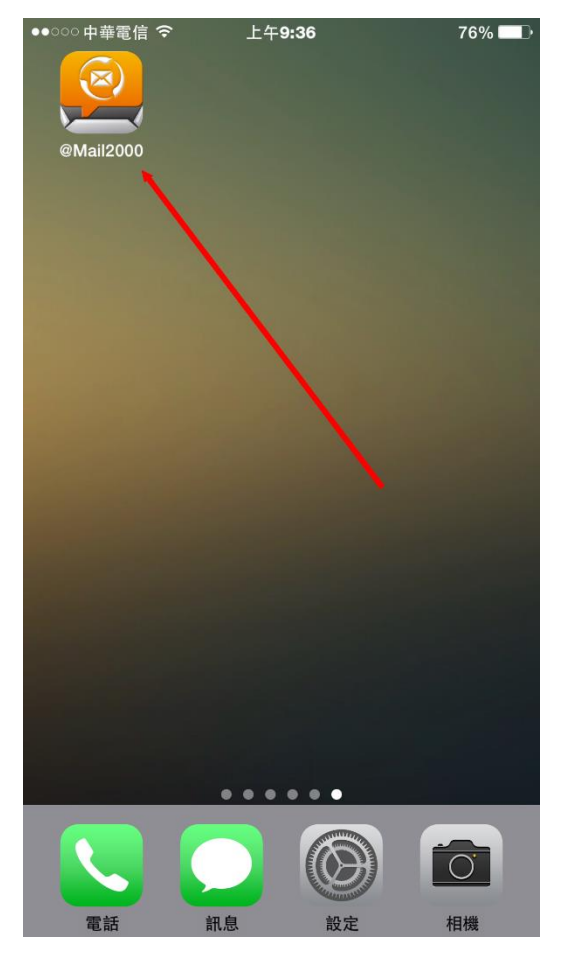

## 6.開啟後會出現提示訊息,點擊「OK」

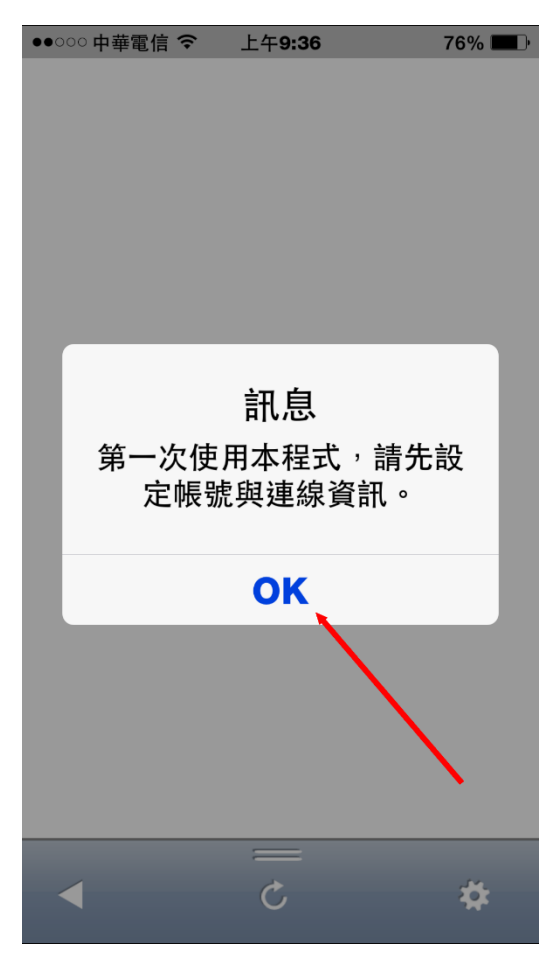

7.請依序輸入伺服器、帳號及密碼等資料,藍色箭頭的推播功能請自行決定是否開啟

| ●●○○○中華電信 令 | 上午 <b>9:37</b>  | 76% 🔳      |
|-------------|-----------------|------------|
| 儲存          | 設定              | 取消         |
| 帳號資訊        |                 |            |
| 伺服器         | mail.nutn.edu.t | w 🔶        |
| 連接埠         | 443             |            |
| 加密          |                 |            |
| 帳號 ───      | xxxxx@mail.nut  | n.edu.tw   |
| 密碼 ———      | •••••           |            |
| 通知          |                 |            |
| 推播          |                 |            |
| 雙重認證        |                 | $\bigcirc$ |
| 關於我們        |                 | >          |
| 與我們聯絡       |                 | >          |
|             |                 |            |
|             |                 |            |

8.完成後請按左上角的儲存,若設定成功,系統會自動跳至收信閘,即可開始收發電子郵件。